## 'atient Appointments

t Modified on 02/27/2025 4:50 pm EST

## /iew Past Appointments (From Patient Section)

Jse this action to see all past appointments for this patient.

- 1. Select Patient > Patient.
- 2. Use the **Search** field to search through your patients.
- 3. Select the Patient.
- 4. Locate and click on Appointments from the right-hand side panel.
- 5. Click/Expand Past Appointments.
- 6. A list of all Past Appointments for the patient is loaded without leaving the screen.

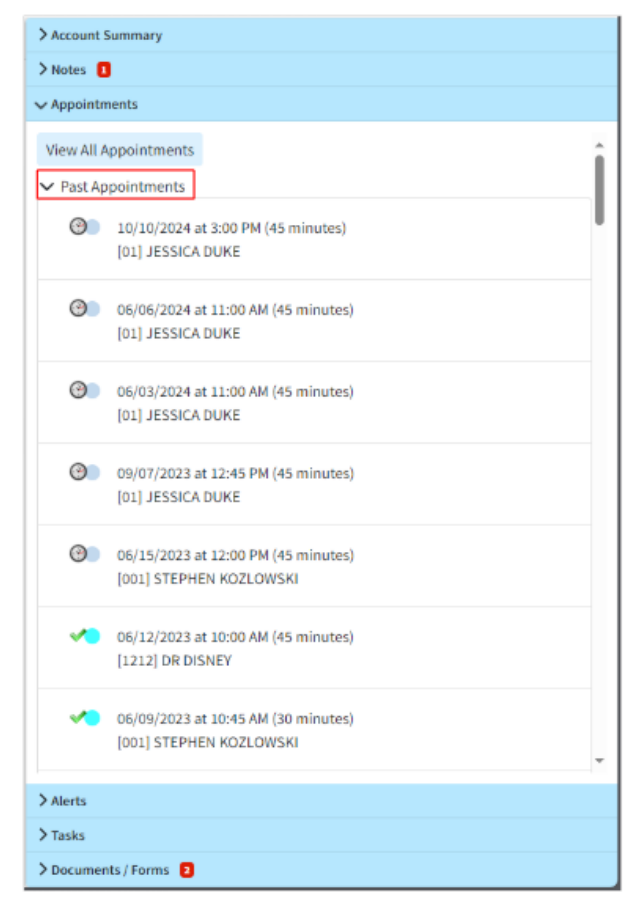

## /iew Future Appointments (From Patient Section)

Jse this action to see all future appointments for this patient.

- 1. Select Patient > Patient.
- 2. Use the Search field to search through your patients.
- 3. Select the Patient.
- 4. Locate and click on Appointments from the right-hand side panel.
- 5. Click/Expand Future Appointments.
- 6. A list of all Future Appointments for the patient is loaded without leaving the screen.

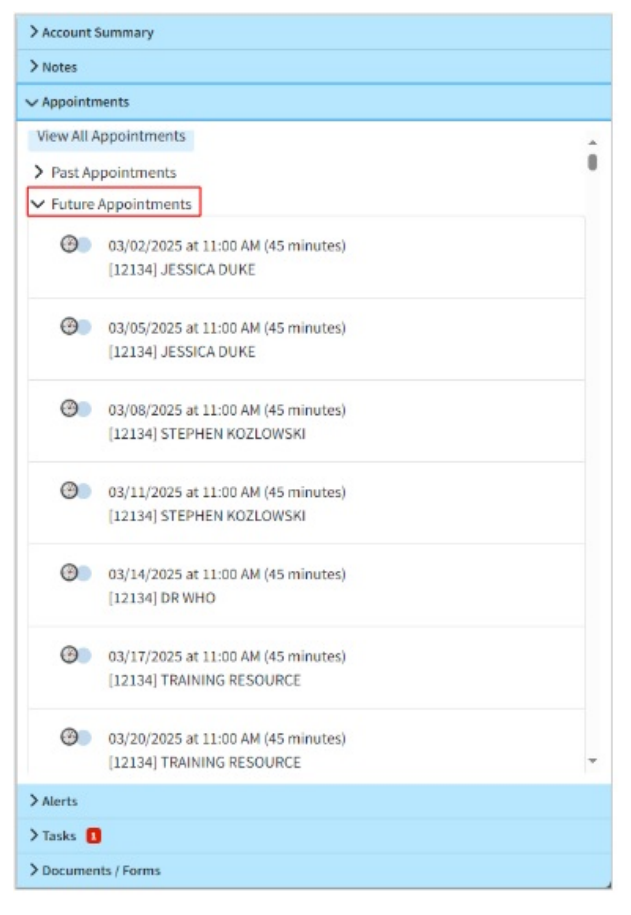

## /iew All Appointments (From Patient Section)

Jse this action to see all future appointments for this patient.

- 1. Select Patient > Patient.
- 2. Use the Search field to search through your patients.
- 3. Select the Patient.
- 4. Locate and click on **Appointments** from the right-hand side panel.

- 5. Click View All Appointments.
- 6. A list of all appointments for the patient is loaded (redirected to the Appointment section).

Click the Show Table button to display your results in a table format.

7. To modify an appointment, click on the appointment and select**Edit**.